## Online payments with JMC Tuition/Fees

## JMC Tuition/Fees can only be accessed on a computer. DO NOT use your phone.

Use JMC Tuition/Fees to purchase milk tickets, pay for shop fees, chromebook fees, season passes, pirate care invoices, summer rec, swimming lessons and/or all community ed events held in our building.

Go to our website and click on "parents" in the right top corner. This will take you to the parent's page of our website. Then click on the JMC logo on the left middle of the page. Log into your family JMC account using your username (always parents last name) and password (if you have not established a password please contact the office). NOTE: Make sure you are also in the current school year located right above username.

|                | STUDENT RECORD MANAGEMENT SOFTWARE             |  |
|----------------|------------------------------------------------|--|
| School Year: 2 | 022-2023 🗸                                     |  |
| Username:      |                                                |  |
| Password:      |                                                |  |
|                |                                                |  |
| Change pase    | sword                                          |  |
| Language: Eng  | glish 🗸                                        |  |
| Login          | Forgot your password?<br>Forgot your username? |  |
|                | Mobile Pin: 0387                               |  |
|                |                                                |  |

Once you are logged in successfully click on "Tuition/Fees" on the left side

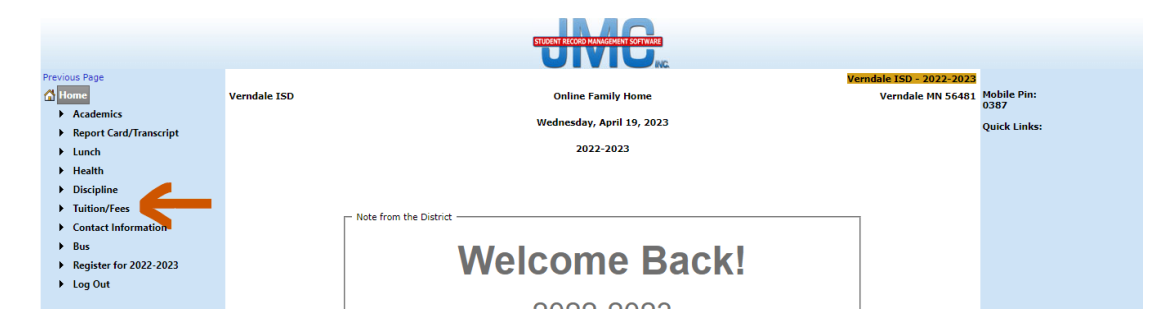

## If your account has been charged a fee (example: shop fee, charger fee, etc.) you will see this fee listed. Click on "pay by bill"

| Previous Page                          |            |                 |                | STUDENT RE | CORD MANAGEMENT SO | FTWARE    |           |        |          | L       | idale ISD - 2022-2023 |                              |
|----------------------------------------|------------|-----------------|----------------|------------|--------------------|-----------|-----------|--------|----------|---------|-----------------------|------------------------------|
| ☆ Home Academics                       | Current Ba | lance: \$-30.00 |                |            | Purch              | ase Items |           |        | Pay      | My Bill |                       | Mobile<br>Pin:<br>0387       |
| Report Card/Transcript                 |            |                 |                | _          |                    |           |           |        |          |         | I 📓 🎍                 | Quick                        |
| Lunch                                  | Date       | Туре            | Descr          | iption     | Student            | Amount    | Balance   | Course | Due Date | Comment |                       | Links:                       |
| Health     Discipline     Tuition/Fees | 08/30/202  | 2 Charge        | 7th gra<br>fee | ide shop   | 8                  | \$ -30.00 | \$ -30.00 |        |          |         |                       | Manage<br>Payment<br>Methods |
| Contact Information                    |            |                 |                |            |                    |           |           |        |          |         |                       | Dashboar                     |
| Bus                                    |            |                 |                |            |                    |           |           |        |          |         |                       |                              |
| Register for 2022-2023                 |            |                 |                |            |                    |           |           |        |          |         |                       |                              |
| ► Log Out                              |            |                 |                |            |                    |           |           |        |          |         |                       |                              |

| Payment Type:<br>Balance<br>Fee | Student Fees:<br>08/30/2022 7th grade shop fee \$-30.00 (-\$30.00)                                                                                                    |
|---------------------------------|----------------------------------------------------------------------------------------------------|
|                                 | Selected Total: \$30                                                                                                    |
|                                 | If you would like to select more than one item hold down the 'Shift' key<br>and click the range of items. Use the 'Ctrl' key and click to select<br>additional items outside of a consecutive group.<br>OK Close |
|                                 | 1                                                                                                    |

## Click on the fee listed then click on ok

| Online Deposit                                                   |   |
|------------------------------------------------------------------|---|
| Deposit: 30<br>Saved Account:<br>New Account                     |   |
| Full Name: First Name Last Name                                  |   |
| Credit Card Bank Account<br>Credit Card #:<br>Credit Card Number |   |
| Expiration Date:<br>January V 2023 V<br>Card Security Code:      | - |
|                                                                  |   |
| Email Address: Email Address Save to my Account Cancel Submit    |   |
|                                                                  | • |

Enter credit card information, email address and click on submit.

The system will ask you one more time if it's ok to charge the amount you entered. Click on "yes"

Fee not charged to your account? Click on "purchase items"

|   |                                     |               |            | STUDEN      | RECORD MANAGEMEN | SOFTWARE |         |        |             |         |                       |                              |
|---|-------------------------------------|---------------|------------|-------------|------------------|----------|---------|--------|-------------|---------|-----------------------|------------------------------|
| ł | ous Page<br>Iome                    |               |            |             |                  | 6        |         |        |             | Veri    | ndale ISD - 2022-2023 | Mobile                       |
| • | Academics                           | Current Bal   | ance:      | Purch       | ase Items        |          |         |        | Pay My Bill | )       |                       | 0387                         |
| ) | Report Card/Transcript              |               |            |             |                  |          |         |        |             |         | I 📓 🛃                 | Quick                        |
| ) | Lunch                               | Date          | Туре       | Description | Student          | Amount   | Balance | Course | Due Date    | Comment |                       | Links:                       |
| , | Health<br>Discipline                | No records to | o display. |             |                  |          |         |        |             |         |                       | Manage<br>Payment<br>Methods |
| ) | Tuition/Fees<br>Contact Information |               |            |             |                  |          |         |        |             |         |                       | Registratio<br>Dashboard     |
| • | Bus                                 |               |            |             |                  |          |         |        |             |         |                       |                              |
| • | Register for 2022-2023              |               |            |             |                  |          |         |        |             |         |                       |                              |
| , | Log Out                             |               |            |             |                  |          |         |        |             |         |                       |                              |

Our school store will then pop up and you can choose which item you want to purchase for each student. Click on "add to cart" for each item you want to purchase for each student.

Family Store Student: ~ **10 Milk Tickets** Price: \$2.50 Description Add To Cart **20 Milk Tickets** Price: \$5.00 Description Student Fee Item **Charge Amount** No records to display. Total: \$ 0.00 Check Out Close

Once your items are in your cart, click on "check out". Note: If you choose Pirate Care you will have to enter your invoice amount.